静鉄に乗ってお得にお買い物しよう!キャンペーン 参加登録方法(LINEを用いて参加する方) 1/3

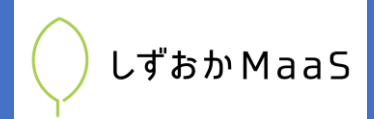

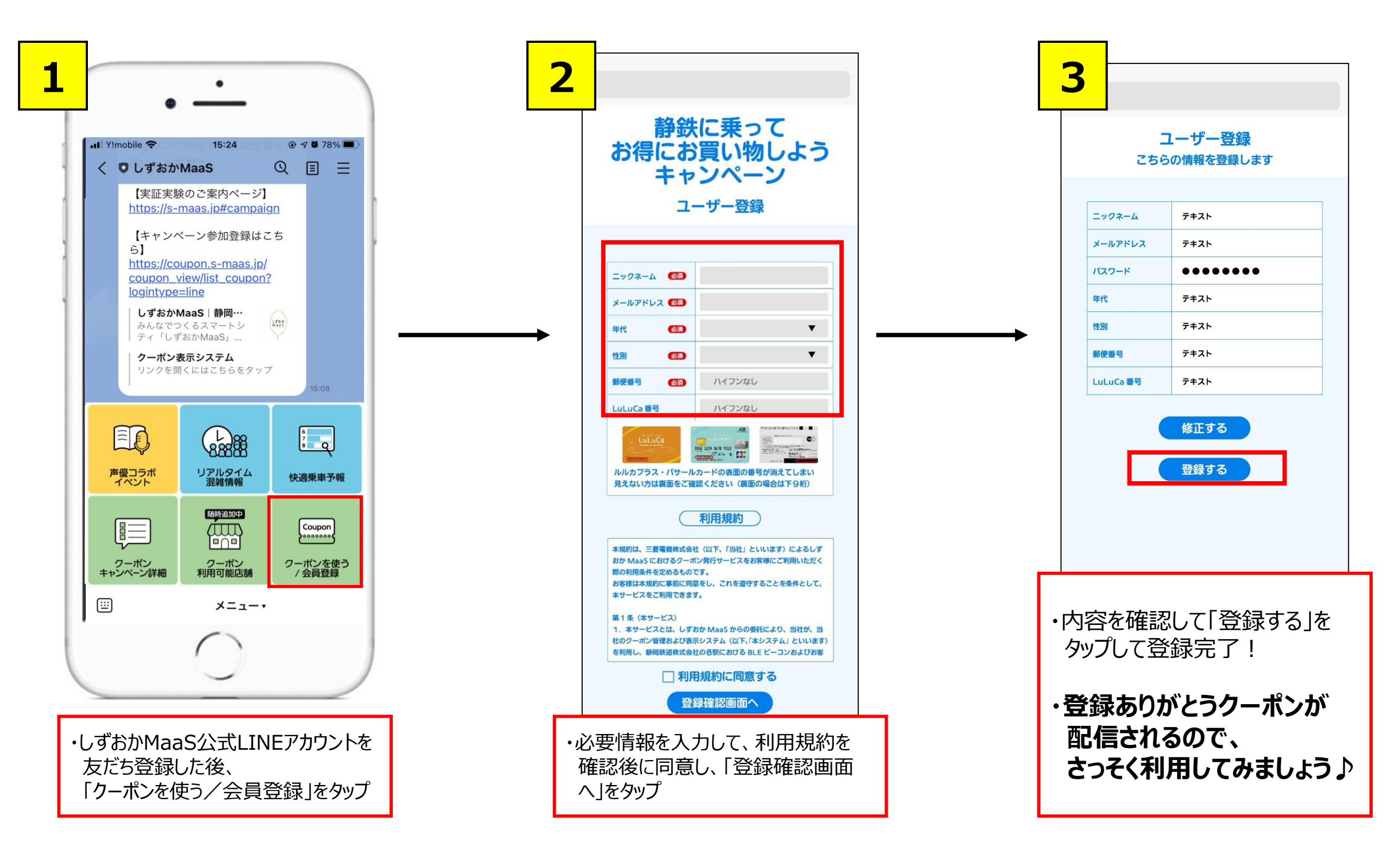

## 【重要】スマートフォンおよびLINEアフ<sup>゜</sup>リの設定確認のお願い

クーポンの抽選案内を受け取るために、 <u>スマートフォンおよびLINEアプリの設定確認をお願いします!</u>

## ※設定確認方法詳細 iPhoneをお持ちの方 : 2ページ目参照 androidをお持ちの方 : 3ページ目参照

#### 静鉄に乗ってお得にお買い物しよう!キャンペーン 参加登録方法(LINEを用いて参加する方) 2/3

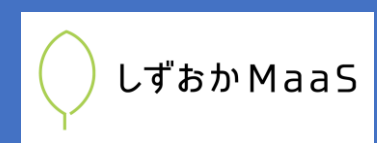

#### 【重要】スマートフォンおよびLINEアプリの設定確認方法(iPhoneをお持ちの方)

#### <u>クーポンを受け取るには下記設定が必要です!設定状況をご確認ください。</u>

### ■LINEアプリの設定 (iphone、android共通)

- 1. LINEアプリのホーム画面右上にある[設定]から、 [プライバシー管理]> [情報の提供]の順にタップ。
- 2. LINE Beaconの設定を「オン」にする。

## ■スマートフォンの設定

- 1. 端末の[設定]を開き、[Bluetooth]をタップ。
- 2. Bluetoothの設定を「オン」にする。
- 3. もう一度[設定]画面に戻り、[プライバシー]>[位置情報サービス]の順にタップ。
- 4. 位置情報サービスを「オン」にする。
- 5. 現れるアプリー覧から[LINE]をタップし、位置情報の利用許可を[常に]を設定。 また、iOS 14以上では正確な位置情報を「オン」にする。 ※「使用中のみ起動」、「正確な位置情報がオフ」でもご利用いただけますが、状況により受信できなくなる場合があります。
- 再び[設定]画面に戻り、アプリー覧から[LINE]を選択。以下の設定になっているか確認。
  位置情報:「常に許可」
  Bluetooth:「オン」 ※Bluetoothの表示はiOS 13のみでご確認いただけます。

| 1        | 設定                                 | 2<br>設定 Bluetooth        |         | <b>3</b> 設定 | プライバシー          |      | <b>4</b>   | 戻る 位置情報サー                                                           | -ビス            |
|----------|------------------------------------|--------------------------|---------|-------------|-----------------|------|------------|---------------------------------------------------------------------|----------------|
|          | Q 検索                               | Bluetooth                |         |             | 位置情報サービス        | オフ > | 位词         | 置情報サービス                                                             |                |
|          | Apple ID、iCloud、iTunes StoreとApp S | "iPhone"という名前で検出可能です。    |         |             | 連絡先             | >    | 位詞         | 置情報の通知                                                              | >              |
|          |                                    | 自分のデバイス                  |         |             | カレンダー<br>リマインダー | >    | "位置<br>のWi | 位置情報サービス"では、GPS、Bluetooth、クラウドソース<br>)Wi-Fiスポットや携帯電話基地局を使って、ユーザのおおよ |                |
|          |                                    |                          | 未接続(1)  |             |                 | >    | その<br>- に  | の位置情報が判断されます。 位置<br>こついて…                                           | Σ置情報サービスとプライバシ |
|          | Wi-Fi                              |                          | 未接続(1)  | *           | 写真              | >    | 位词         | 置情報を共有                                                              | >              |
| 1        | Bluetooth t7                       | Contractor Parallelistic | 未接続 (1) | *           | Bluetooth       | >    |            |                                                                     |                |
| <b>!</b> | (iii) モバイル通信  (iii)                | Coll Max Telefore        | 未接続()   | <b>P</b>    | マイク             | >    |            |                                                                     |                |
|          |                                    | Contractor Teatron       | 未接続()   | oppo        | 音声認識            | >    |            |                                                                     |                |
|          |                                    | Contractor Teally and    | 未接続 🚺   |             | カメラ             | >    |            |                                                                     |                |
|          | VPN 木按杭 >                          | and the local design of  | 未接続 і   |             | ·               |      |            |                                                                     |                |

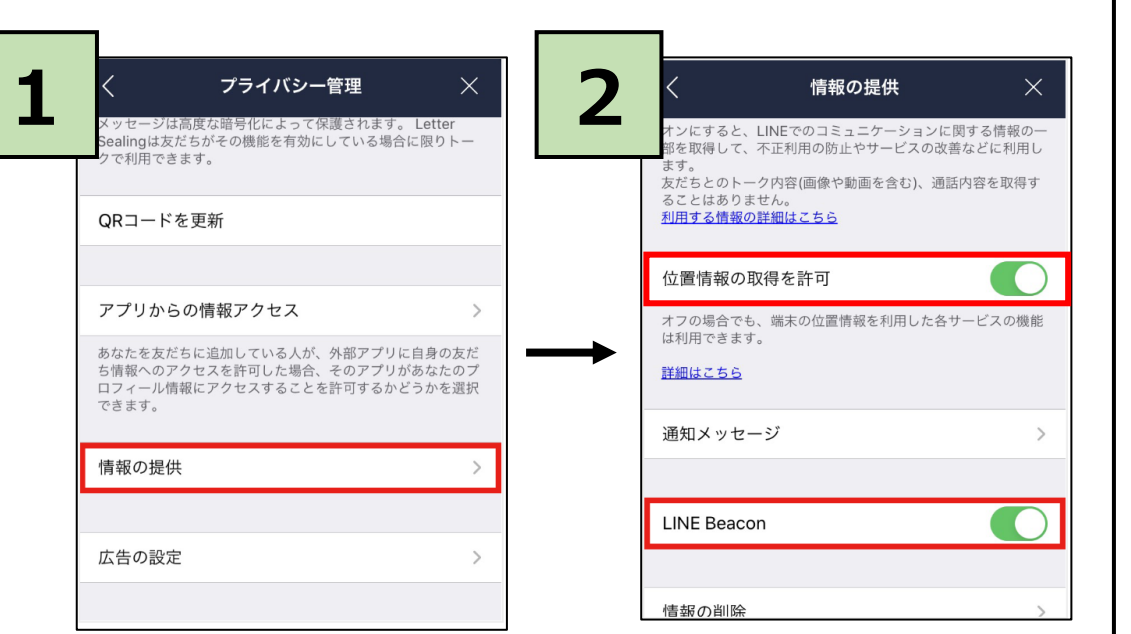

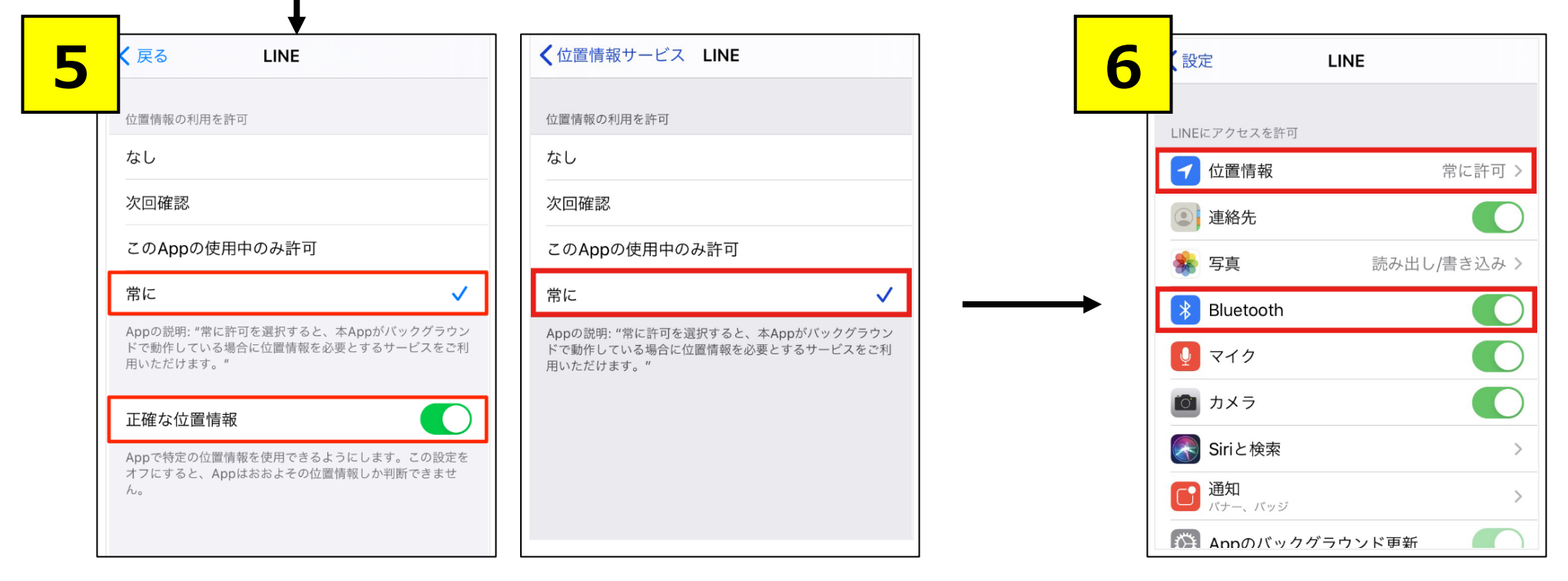

※iOS14以上の設定

※iOS13の設定

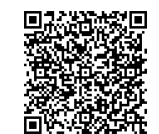

※LINEビーコンの設定方法について、詳しくは<u>こちら</u>にアクセスするか、右の二次元バーコードを読み取りご確認ください

#### 静鉄に乗ってお得にお買い物しよう! キャンペーン 参加登録方法(LINEを用いて参加する方) 2/3

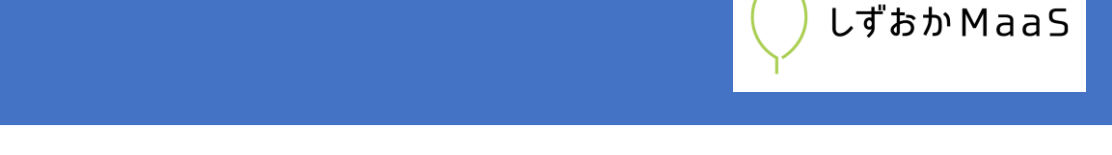

### 【重要】スマートフォンおよびLINEアプリの設定確認方法(androidをお持ちの方)

### <u>クーポンを受け取るには下記設定が必要です!設定状況をご確認ください。</u>

## ■LINEアプリの設定 (iphone、android共通)

- 1. LINEアプリのホーム画面右上にある[設定]から、 [プライバシー管理]> [情報の提供]の順にタップ。
- 2. LINE Beaconの設定を「オン」にする。

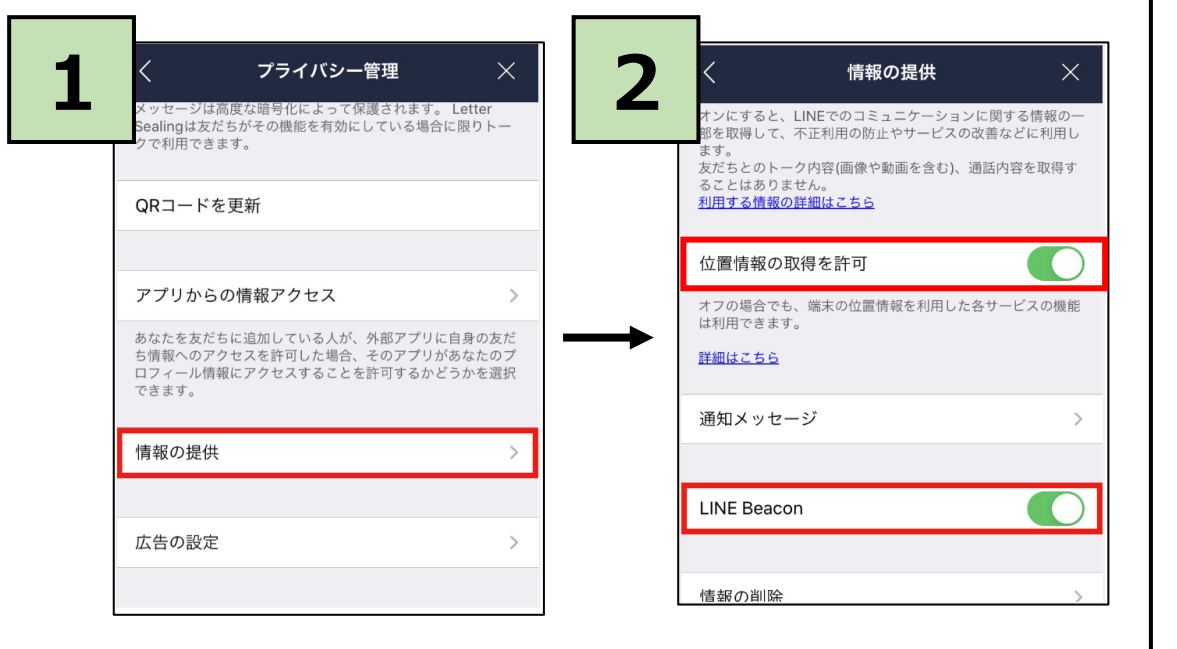

# ■スマートフォンの設定

※Android OSバージョンや機種によって、画面構成や設定項目が異なる場合があります。

- 1. 端末の[設定]を開き、[接続済みのデバイス]>[接続の設定]>[Bluetooth]の順にタップ。
- 2. Bluetoothの設定を「オン」にする。
- 3. もう一度[設定]画面に戻り、[位置情報]をタップ。
- 4. 位置情報の使用を「オン」にする。
- 5. 再び[設定]画面に戻り、[アプリと通知]>[LINE]>[権限]>[位置情報]の順にタップ。
- 6. 位置情報へのアクセス権限を[アプリの使用中のみ許可]に設定。

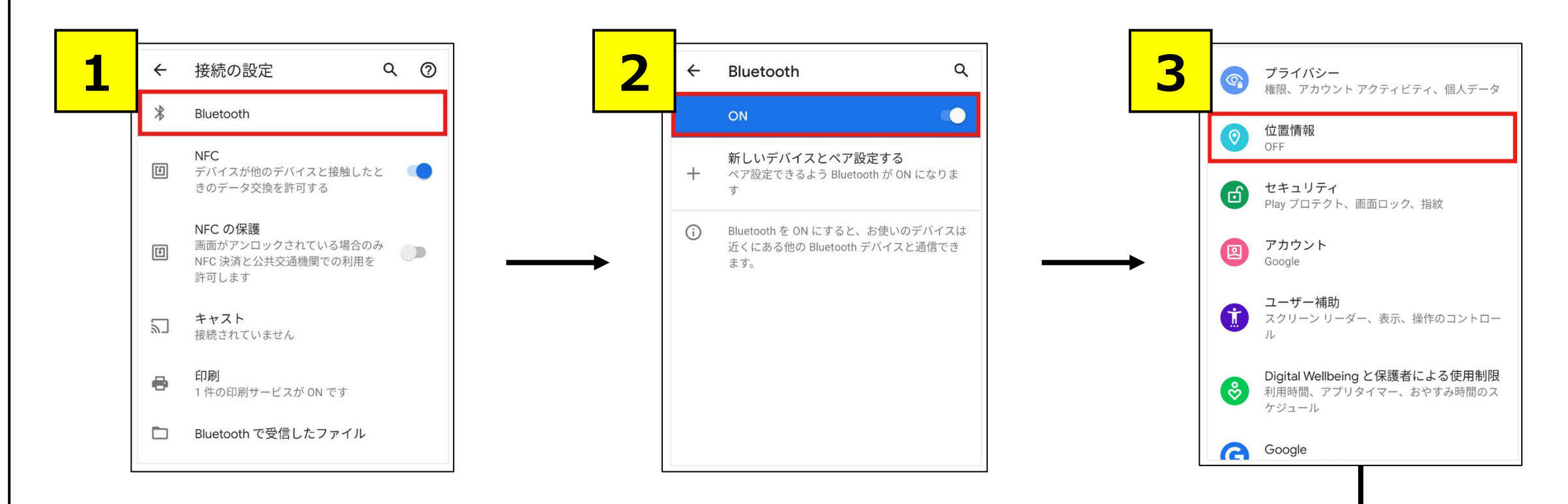

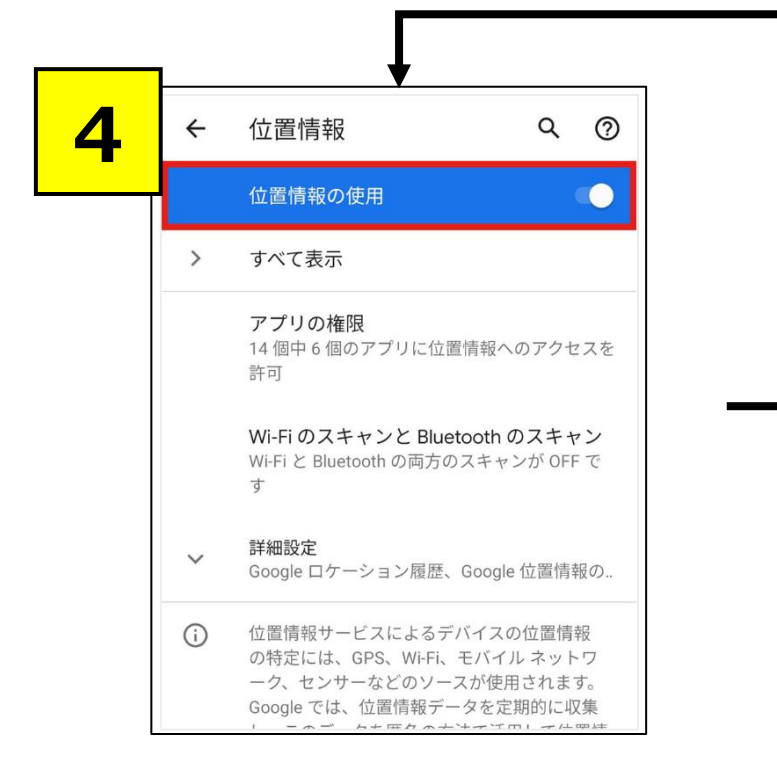

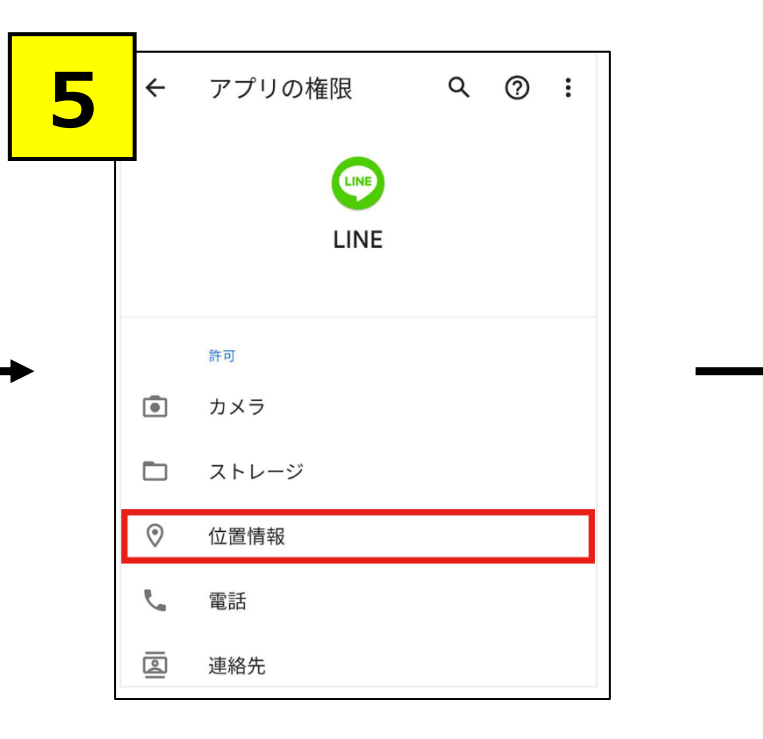

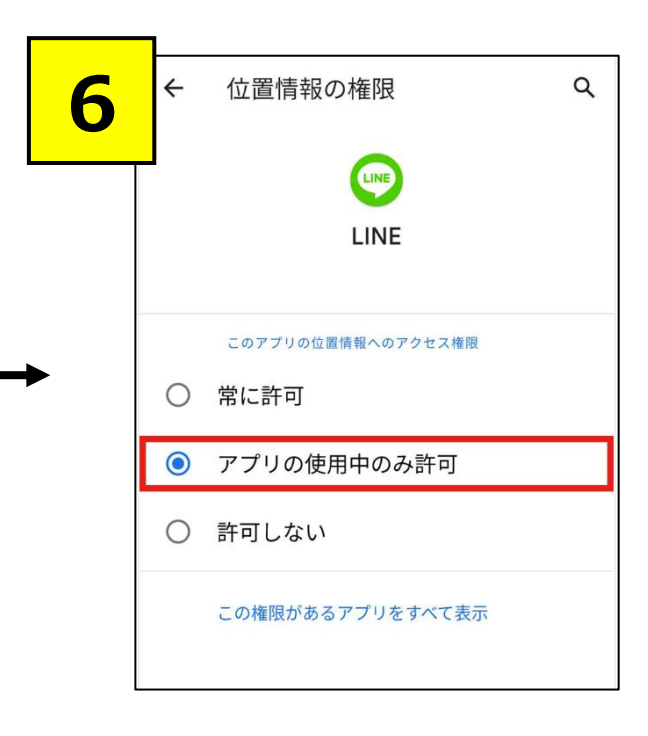

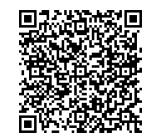

※LINEビーコンの設定方法について、詳しくは<u>こちら</u>にアクセスするか、右の二次元バーコードを読み取りご確認ください